## **Guild for Author**

## **1.Abstract submission**

1. Please download the Springer proceeding templates from the Call for Papers page on the SEECE2024 website, including (1) the Abstract template and (2) the Full Paper template.

.

| Abstract and Full Paper Submission    1 2   - Guide for Authors and full paper template in a Springer Proceeding paper |  |  |
|----------------------------------------------------------------------------------------------------|--|--|
| Guide for Author 🔮 Abstract template 🔮 Full paper template 🔮                                                           |  |  |
| - Abstract can be submitted to link below (Maximum 300 words)                                                          |  |  |
| Abstract 🔮                                                                                                    |  |  |
| - Full paper can be submitted via the link below                                                                       |  |  |
| Full Paper 🕑                                                                                                    |  |  |
| - The number of pages of the full paper must not exceed 5 pages (without reference).                                   |  |  |

Fig 1. Abstract and Full paper template

After preparing your abstract, you can submit your abstract via the link below as shown in **Fig 2**. This link will direct you to the abstract submission page on the Conference Frappehub website as shown in **Fig 3**. Please fill out the details completely.

| Abstract and Full Paper Submission                                         |                   |  |
|----------------------------------------------------------------------------|-------------------|--|
| - Guide for Authors and full paper template in a Springer Proceeding paper |                   |  |
| Guide for Author 🔮 🛛 Abstract template 🔮 🛛 Full paper template             | 0                 |  |
| - Abstract can be submitted to link below (Maximum 300 words)              |                   |  |
| Abstract 🔮                                                                 |                   |  |
| - Full paper can be submitted via the link below                           |                   |  |
| Full Paper 🔮                                                               |                   |  |
| - The number of pages of the full paper must not exceed 5 pages (wi        | thout reference). |  |

Fig 2. Abstract submission

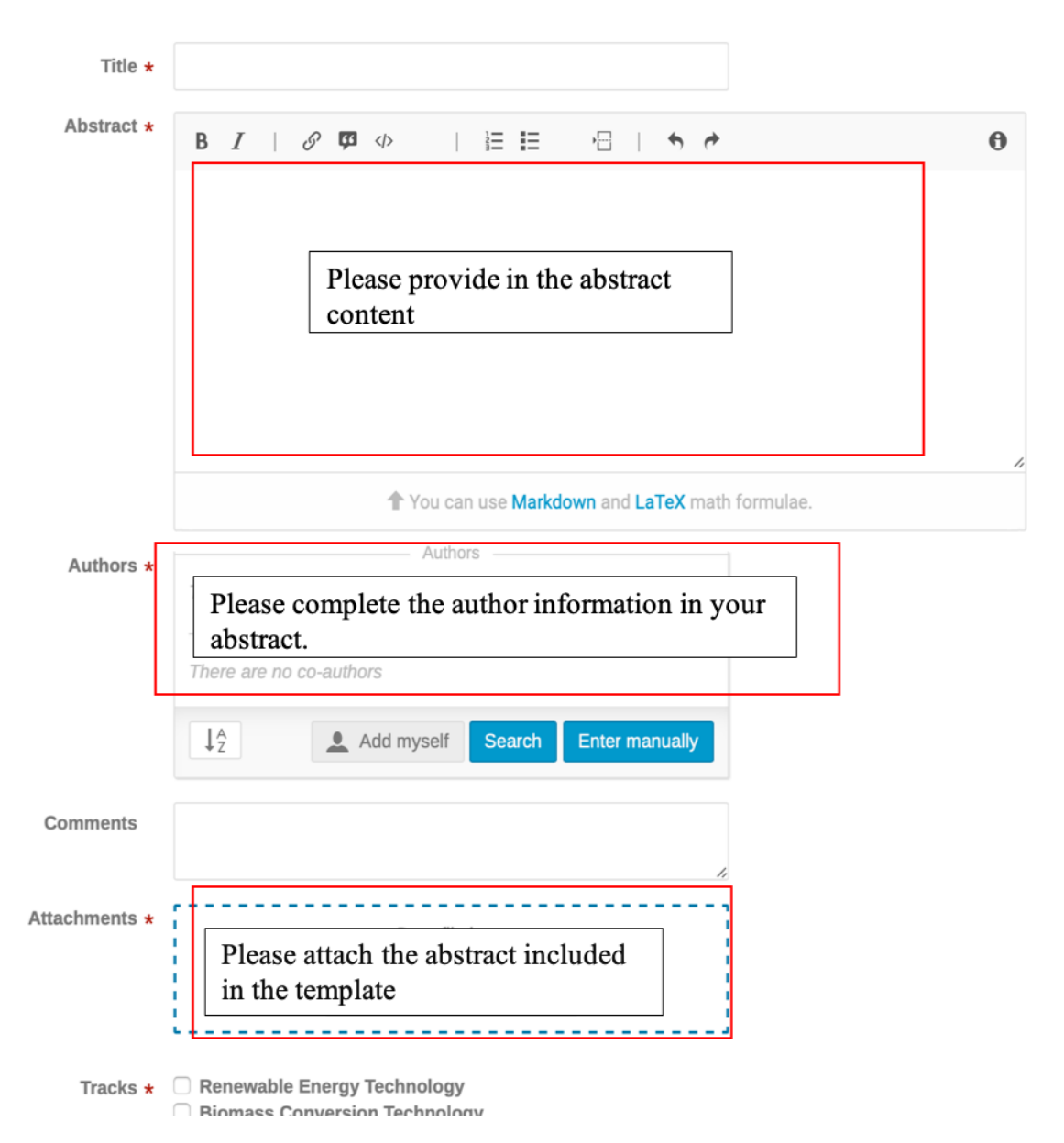

Fig 3. Abstract submission in conference frappehub

## 2.Full paper submission

After the preparation of your full paper (**If your abstract accepted**), you can be submitted via the link below, as shown in **Fig 4**. This link will direct you to the website for full paper submission (Conference frappehub) as depicted in **Fig 5**. Please attach your full paper, including the template, to the **submission paper** (as shown in **Fig 6**.). After that, please wait for the announcement of the results of your full paper submission from the peer reviewers.

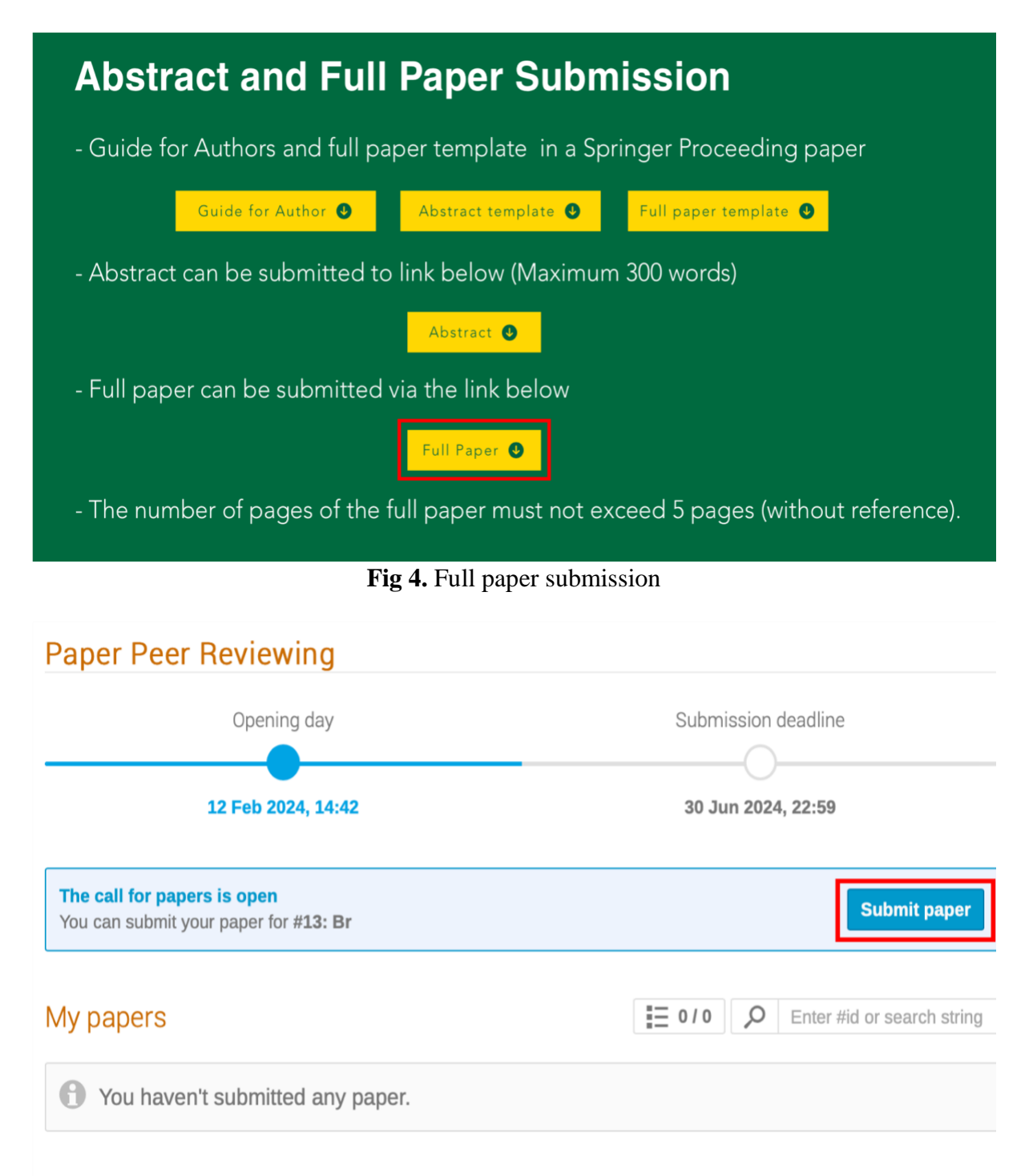

Fig 5. Full paper submission in conference frappehub

| S  | Submit new paper          | × |             |
|----|---------------------------|---|-------------|
| or | Files *                   |   |             |
| ks | Drag file here            |   |             |
| t  | - or -                    |   | 1           |
| ew | Choose from your computer |   |             |
| ea | Save Cancel               |   | <i>‡</i> id |

Fig 6. Full paper submission in conference frappehub